## How To Update Your Account Password

1. Once you are logged in, click on the "Account Details" link in the **My Account** menu:

|                                                     | Les Feldick                                                                           |                                                                                                    | My Account                                               |  |
|-----------------------------------------------------|---------------------------------------------------------------------------------------|----------------------------------------------------------------------------------------------------|----------------------------------------------------------|--|
|                                                     | 1-800-369-7856                                                                        | Search Our                                                                                                    | Products                                                 |  |
|                                                     |                                                                                       | Tentart Shen TV Schedule Watch New TO Jame 2000                                                                       |                                                          |  |
|                                                     |                                                                                       | Contact shop it schedule watch Now E Ulterns - 30.00                                                                  |                                                          |  |
|                                                     | My Account                                                                            |                                                                                                    |                                                          |  |
|                                                     | • Dashboard                                                                           | Hello (not ? Log out)                                                                                                 |                                                          |  |
|                                                     | Orders Donations Recurring Donations Addresses Account Details Payment Methods Logout | From your account dashboard you can view your recent orders, manage yo<br>and edit your password and account details. | sur shipping and billing addresses,                      |  |
|                                                     | Through The                                                                           | 1-800-369-7856                                                                                                    |                                                          |  |
|                                                     | <b>BIBLE</b><br>with Les Feldick                                                      | Les Feldick Ministries, Sign up<br>30706 W. Lona Valley Rd.,<br>Kinta, OK 74552                                       | to receive our Quarterly Maller!<br><mark>Sign Up</mark> |  |
| 2. That will take you to your Account Details page: |                                                                                       |                                                                                                    |                                                          |  |
|                                                     | Les Feldick                                                                           |                                                                                                    |                                                          |  |
|                                                     | Ministries Store                                                                      | Search Our                                                                                                    | Products                                                 |  |
|                                                     | 1-800-369-7856                                                                        |                                                                                                    |                                                          |  |
|                                                     | Home About Us Donate Newsletters                                                      | Contact Shop TV Schedule Watch Now 📜 0 items - \$0.00                                                                 |                                                          |  |
|                                                     | My Account                                                                            |                                                                                                    |                                                          |  |
|                                                     | Dashboard     Orders                                                                  | First name *                                                                                                    |                                                          |  |
|                                                     | Donations     Recurring Donations                                                     |                                                                                                    |                                                          |  |
|                                                     | Addresses     Account Details                                                         | Display name •                                                                                                    |                                                          |  |
|                                                     | Payment Methods     Logout                                                            | This will be how your name will be displayed in the account section and in revie                                      | WS                                                       |  |
|                                                     |                                                                                       | Email address *                                                                                                    |                                                          |  |
|                                                     |                                                                                       | Password change                                                                                                    |                                                          |  |
|                                                     |                                                                                       | Current password (leave blank to leave unchanged)                                                                     |                                                          |  |
|                                                     |                                                                                       |                                                                                                    | -                                                        |  |
|                                                     |                                                                                       | rvew password (leave blank to leave unchanged)                                                                        | •                                                        |  |
|                                                     |                                                                                       | Confirm new password                                                                                                  |                                                          |  |
|                                                     |                                                                                       |                                                                                                    |                                                          |  |

3. Type in your current password as well as your new password:

| My Account                    |                                                                                                    |                                                   |   |
|-------------------------------|----------------------------------------------------------------------------------------------------|---------------------------------------------------|---|
| Dashboard                     | First name *                                                                                           | Last name *                                       |   |
| Orders     Donations          |                                                                                                    |                                                   |   |
| Recurring Donations           | Display name *                                                                                         |                                                   |   |
| Addresses     Account Details |                                                                                                    |                                                   |   |
| Payment Methods               | This will be how your name will be displayed in the account :                                          | section and in reviews                            |   |
| - robarr                      | Email address *                                                                                        |                                                   |   |
|                               |                                                                                                    |                                                   |   |
|                               | Password change                                                                                        |                                                   |   |
|                               | Current password (leave blank to leave unchanged)                                                      |                                                   |   |
|                               |                                                                                                    |                                                   | * |
|                               | New password (leave blank to leave unchanged)                                                          |                                                   |   |
|                               |                                                                                                    |                                                   | Ŧ |
|                               | Weak - Please enter a                                                                                  | stronger password.                                |   |
|                               | Hint: The password should be at least twelve characters letters, numbers, and symbols like ! " ? $\$ . | ong. To make it stronger, use upper and lower cas | e |
|                               | Confirm new password                                                                                   |                                                   |   |
|                               |                                                                                                    |                                                   | Ŧ |
|                               | Save changes                                                                                           |                                                   |   |

4. For security purposes, all Passwords must be classified as Strong, or else your new Password will not save. Keep adjusting your password according to the guidelines until it reaches a Strong level – "Hint: The password should be at least twelve characters long. To make it stronger, use upper and lower case letters, numbers, and symbols like !\*?\$%^&

| My Account                                                                                                    |                                                                                                    |
|----------------------------------------------------------------------------------------------------|----------------------------------------------------------------------------------------------------|
| <ul> <li>Dashboard</li> <li>Orders</li> <li>Donations</li> <li>Recurring Donations</li> <li>Addresses</li> <li>Account Details</li> <li>Payment Methods</li> <li>Legout</li> </ul> | First name • Last name •  Display name •  Display name •  This will be how your name will be displayed in the account section and in reviews  Email address •  Password change Current password (leave blank to leave unchanged) |
|                                                                                                    | New password (leave blank to leave unchanged)                                                                                                    |
|                                                                                                    | Confirm new password                                                                                                    |
|                                                                                                    | Save changes                                                                                                    |

5. Once you have entered a new password that is Strong, a green bar will appear saying "Strong":

| Dashboard     Orders                | First name *                                                  | Last name *           |
|-------------------------------------|---------------------------------------------------------------|-----------------------|
| Onders     Donations                |                                                               |                       |
| Recurring Donations     Addresses   | Display name *                                                |                       |
| Account Details     Descent Methods |                                                               |                       |
| rayment wethous     Logout          | This will be how your name will be displayed in the account s | ection and in reviews |
|                                     | Email address *                                               |                       |
|                                     |                                                               |                       |
|                                     | Password change                                               |                       |
|                                     | Current password (leave blank to leave unchanged)             | 1                     |
|                                     |                                                               |                       |
|                                     | New password (leave blank to leave unchanged)                 |                       |
|                                     |                                                               | 1                     |
|                                     | Stro                                                          | ng                    |
|                                     | Confirm new password                                          |                       |
|                                     |                                                               | 4                     |
|                                     | Save changes                                                  |                       |
|                                     |                                                               |                       |

6. Then retype your new password in the field below to confirm it, and click the green "Save changes" button:

| My Account                                                                                                    |                                                                                                    |             |  |
|----------------------------------------------------------------------------------------------------|----------------------------------------------------------------------------------------------------|-------------|--|
| Dashboard     Orders     Donations     Recurring Donations     Addresses     Account Details     Payment Methods     Logout | First name • Display name • This will be how your name will be displayed in the account se Email address •      | Last name * |  |
|                                                                                                    | Password change Current password (leave blank to leave unchanged) New password (leave blank to leave unchanged) | •           |  |
|                                                                                                    | Stron                                                                                                    | *<br>18     |  |
|                                                                                                    | Save changes                                                                                                    |             |  |

## 7. Your password has now been successfully updated!

| Les Feldick<br>Ministries Store<br>1-800-369-7856                                                                                                  | My Account.<br>Search Our Products                                                                                                    |
|----------------------------------------------------------------------------------------------------|----------------------------------------------------------------------------------------------------|
| Home About Us Donate Newsle                                                                                                    | ters Contact Shop TV Schedule Watch Now 🗮 0 Items - \$0.00                                                                                                    |
| My Account<br>- Dashboard<br>- Orders<br>- Donations<br>- Recurring Donations<br>- Addresses<br>- Account Details<br>- Payment Methods<br>- Logout | Account details changed successfully. Hello Inot PLog out) From your account dashboard you can view your recent orders, manage your shipping and billing addresses, and edit your password and account details.                                                                                                    |
| Through The<br>BIBLE<br>with Les Feldie                                                                                                    | 1-800-369-7856     Image: Constraint of the second second se |